## (X,N) List Statistics Worksheet

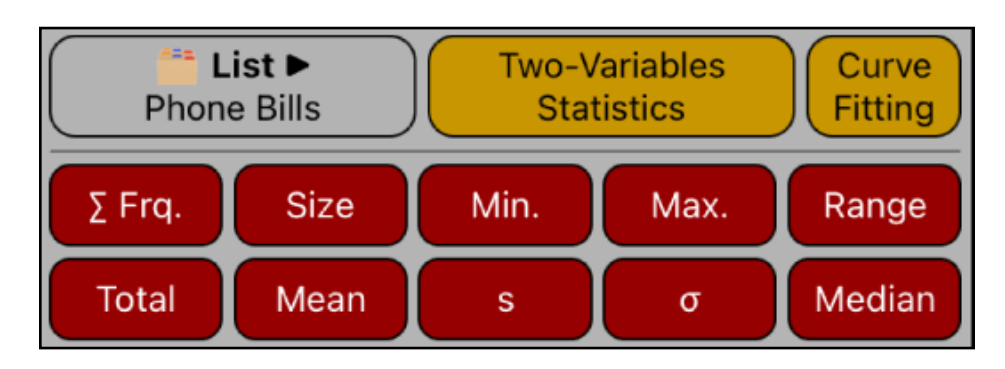

This worksheet allows to perform basic statistical calculations over a previously created list, which is in the form of : value and frequency ( a "(X,N) List").

| [ 🚞 List ▶]                     | Opens a menu to Statistics action menu.                                                                                                    |
|---------------------------------|----------------------------------------------------------------------------------------------------|
| 🖿 New                           | Opens the "(X,N) List Editor" to create a new list.                                                                                            |
| 🍃 Edit                          | Opens the "(X,N) List Editor" to edit the current list.                                                                                        |
| > Load                          | Shows a menu to load an existing "X,N List".                                                                                                   |
| [ Two-Variables<br>Statistics ] | Shows the " <b>Two-Variables Statistics</b> " worksheet to perform statistics calculations with two "(X,N) List".                              |
| [ Curve<br>Fitting ]            | Shows the <b>"Two (X,N) Lists Curve Fitting</b> " worksheet to perform regressions and forecasting calculations with two <b>"(X,N) List</b> ". |
| [ <b>∑</b> Frq. ]               | Calculates the sum of frequencies ( 'N' column ) in the current list.                                                                          |
| [Size]                          | Calculates the the number of entries in the current list.                                                                                      |
| [ Min. ]                        | Calculates the Minimum value of the current list.                                                                                              |
| [ Max. ]                        | Calculates the Maximum value of the current list.                                                                                              |
| [ Range ]                       | Calculates the difference Max. Minus Min. value in the current list.                                                                           |
| [ Total ]                       | Calculates the Total sum of the current list.                                                                                                  |
| [ Mean ]                        | Calculates the arithmetic Mean of the current list.                                                                                            |
| [s]                             | Calculates the Standard Deviation of the current list.                                                                                         |
| [σ]                             | Calculates the Population standard deviation.                                                                                                  |
| [ Median ]                      | Calculates the Median of the current list.                                                                                                    |

## Example:

Suppose your phone bills during the past six months are: \$340, \$175, \$450, \$780, \$245 and \$625. Calculate the mean, median, standard deviation and Total of the monthly phone bills. Also, what is the lowest, the highest and the range ?.

## Solution:

First, follow the next sequence to create the "Phone Bills" list:

| Keys                            | Comment                                          |
|---------------------------------|--------------------------------------------------|
| [ 📫 List 🕨 ] 🖿 New              | Show the "(X,N) List Editor" to create the list. |
| [ Add ] 340 [ Enter ]           | Enters the bill #1 in the list.                  |
| [ Add ] 175 [ Enter ]           | Enters the bill #2 in the list.                  |
| [ Add ] 450 [ Enter ]           | Enters the bill #3 in the list.                  |
| [ Add ] 780 [ Enter ]           | Enters the bill #4 in the list.                  |
| [ Add ] 245 [ Enter ]           | Enters the bill #5 in the list.                  |
| [ Add ] 625 [ Enter ]           | Enters the bill #6 in the list.                  |
| [ 🚞 List ► ] 📝 Name…            | Shows a Name entry form to name the list.        |
| Type "Phone Bills" and [ Done ] | Name the list "Phone Bills"                      |
| [ Save ]                        | Save the list and close the editor               |

Once the list is created and you are back to the "(X,N) List Statistics" worksheet, follow the next sequence to answers all the questions:

(If the "Phone Bills" list is not loaded, touch the [**iii** List ▶] menu button, select the "> Load" submenu and touch the "**Phone Bills**" item)

| Keys       | Comment                                             |
|------------|-----------------------------------------------------|
| [ Mean ]   | Calculates the mean of the bills. Mean = 435.83     |
| [ Median ] | Calculates the median of the bills. Median = 395.00 |
| [s]        | Calculates the standard deviation. $s = 231.55$     |

| Keys      | Comment                                             |
|-----------|-----------------------------------------------------|
| [ Total ] | Calculates the total of the bills. Total = 2,615.00 |
| [ Min. ]  | Calculates the lowest bills. Min = 175.00           |
| [ Max. ]  | Calculates the highest bills. Max = 780.0           |
| [ Range ] | Calculates the Range of the bills. Range = 605.00   |